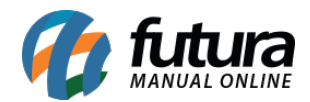

Sistema: Gourmet Mobile

Referência: GM04

Versão: 2017.04.10

**Como funciona:** Este menu buscará a última versão disponível do **Gourmet Mobile**, possibilitando assim a atualização do aplicativo.

Ao clicar em **Atualizar**, o sistema retornará a validação de atualização, conforme mostra a imagem abaixo:

| Atualização                       | do Sistema       |
|-----------------------------------|------------------|
| Nova versão en<br>deseja atualiza | contrada,<br>r ? |
| Não                               | Sim              |
|                                   |                  |

Clique em SIM e o sistema iniciará a atualização automaticamente.

| Baixando Arqu<br>aguarde | iivo, por favor |
|--------------------------|-----------------|
| 64%                      | 64/100          |
| Ca                       | ancelar         |